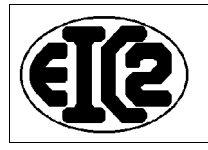

E-mail : contact@eic2.com Web : http://www.eic2.com Tel : +41 (0)22 771 47 56 Fax : +41 (0)22 771 47 58

# DESCRIPTION

# MISES A JOUR LOGICIELS GESERP

# MISES A JOUR BASES DE DONNEES

# EIC2 SA

|                              | 21 mai 2010 | Page 1 / 16 |
|------------------------------|-------------|-------------|
| Réf. : DES_EIC2_MISES_A_JOUR |             | · · ·       |

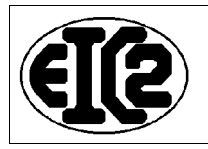

# TABLE DES MATIÈRES

| 1     | OBJET DU DOCUMENT                                                | 3   |
|-------|------------------------------------------------------------------|-----|
| 2     | RAPPELS                                                          | 3   |
| 3     | ÉTAPES A SUIVRE POUR LA MISE A JOUR LOGICIEL                     | 3   |
| 3.1   | TROUVER LA VERSION DE VOTRE LOGICIEL ACTUEL                      | 3   |
| 3.2   | TROUVER LA VERSION DE VOTRE BASE DE DONNÉES                      | 4   |
| 4     | MISES À JOUR LOGICIEL                                            | 5   |
| 4.1   | TÉLÉCHARGEMENT A PARTIR SITE WWW.GESERP.COM                      | 5   |
| 4.2   | ÉTAPES POUR LA MISE À JOUR                                       | 7   |
| 4.2.1 | Exemple avec utilisation de Firefox                              | 7   |
| 4.2.2 | Exemple avec utilisation d'Internet Explorer                     | 7   |
| 5     | MISES À JOUR BASES DE DONNÉES                                    | 9   |
| 5.1   | STRUCTURE DE L'ORGANISATION DES FICHIERS                         | .10 |
| 5.2   | ENVOI DE VOTRE BASE DE DONNÉES A EIC2 SA                         | .10 |
| 5.3   | REMISE DANS VOTRE ORDINATEUR DE LA BASE QUE VOUS RECEVREZ D'EIC2 | .12 |

|                              | 21 mai 2010 | Page 2 / 16 |
|------------------------------|-------------|-------------|
| Réf. : DES_EIC2_MISES_A_JOUR |             | -           |

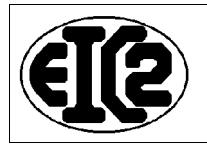

## 1 OBJET DU DOCUMENT

Ce document décrit les étapes à suivre pour la mise à jour de vos logiciels à partir du site <u>http://</u><u>www.geserp.com</u>.

Ces mises à jour vous permettent de profiter des dernières améliorations et fonctionnalités incluses dans le logiciel.

## 2 RAPPELS

Tous les logiciels de la chaine GESERP et les données de votre société (base de données) se situent normalement à l'intérieur du répertoire <u>c:\oligen</u>.

Ce type d'installation vous permet la réalisation de vos sauvegarde de manière très simple. Nous vous conseillons à chaque sauvegarde de vérifier que les données sauvegardées sont effectivement accessibles et lisibles à partir de votre support de sauvegarde.

## 3 ÉTAPES A SUIVRE POUR LA MISE A JOUR LOGICIEL

Si votre société est abonnée aux mises à jour des logiciels de la gamme GESERP, vous avez reçu par email un nom d'utilisateur et un mot de passe vous permettant l'accès au mises à jour réservée à nos clients.

### 3.1 TROUVER LA VERSION DE VOTRE LOGICIEL ACTUEL

Pour trouver la version actuelle de votre logiciel, il faut lancer le programme en question. Soit la fonction de gestion d'utilisateur est active et vous obtenez directement la version du logiciel avec la fenêtre de login :

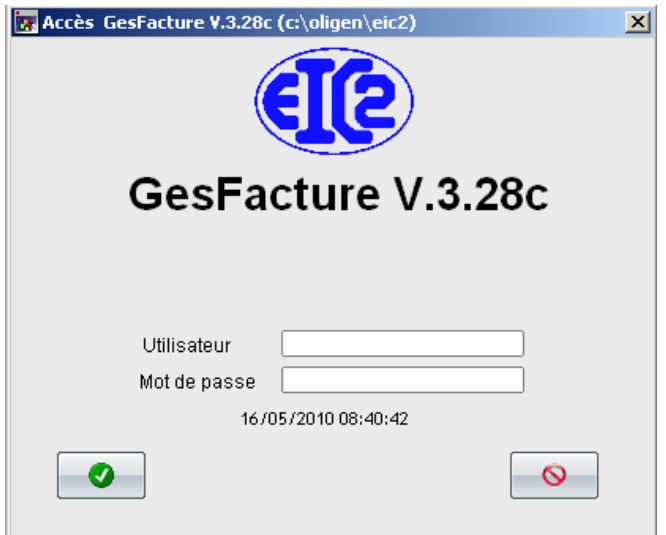

La version du logiciel GesFacture est la version 3.28c.

|                              | 21 mai 2010 | Page 3 / 16 |
|------------------------------|-------------|-------------|
| Réf. : DES_EIC2_MISES_A_JOUR |             | C C         |

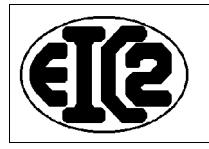

Si vous avez désactivé la fonction de gestion d'utilisateur au démarrage alors vour déterminez la version de votre logiciel en allant au menu "?"  $\rightarrow$  "A propos"

| <u>F</u> ichier <u>S</u> aisie | <u>R</u> echerche | Impression | <u>P</u> aramètres | <u>O</u> utils | 2                       |   |
|--------------------------------|-------------------|------------|--------------------|----------------|-------------------------|---|
| 860                            | <u>2 4 1 2 2 </u> | 1          | <u>881212</u>      | <u>P</u>       | <u>A</u> ide GesFacture |   |
|                                |                   |            |                    |                | A propos                | Γ |
|                                |                   |            |                    |                | Activation              |   |

Sélectionnez le menu "A propos"

| 💽 A propos | GesFacture V.3.28c                                                                                                    | × |
|------------|----------------------------------------------------------------------------------------------------|---|
|            | Numéro de série : FAC.001.011<br>Code d'installation : DAC.XML.SSW<br>Clé d'activation : GZC.BNL.BVU<br>Options Version de base |   |
|            | <u>contact@geserp.com</u><br><u>www.geserp.com</u>                                                                              |   |

Vous obtenez aussi la version du logiciel à l'intérieur de cette fenêtre.

### 3.2 TROUVER LA VERSION DE VOTRE BASE DE DONNÉES

Pour trouver la version de votre base de données, veuillez ouvrir le mandant correspondant à votre société (ouvrir comme usuellement votre base de données de travail) et allez dans le menu "Paramètres".

|                              | 21 mai 2010 | Page 4 / 16 |
|------------------------------|-------------|-------------|
| Réf. : DES EIC2 MISES A JOUR |             | -           |

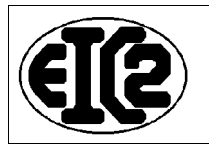

| Ŀ | Parametrage de l'application                                                                                                    |
|---|----------------------------------------------------------------------------------------------------|
|   | Option de base Paramètres TVA Monnaie étrangère Configuration impression Mise en page des documents Police & Position Liaison Comptabilité                               |
|   | Utiliser les adresses de l'entreprise                                                                                                    |
|   | Code + Texte monnaie de base CHF Francs Suisse                                                                                                    |
|   | Frais de rappel a partir du rappel no       1       Montant frais       20.00         Intérêt de rappel a partir du rappel no       1       Pourcent intérêt       3.000 |
|   | Répertoire de stockage des images des articles                                                                                                    |
|   | Fenêtre de gestion utilisateur inactive (au démarrage)                                                                                                    |
|   | Version base de données 10                                                                                                    |

La version de la base de données se situe dans l'onglet "Option de base" au bas de la fenètre.

Dans l'exemple de la fenêtre précédente, la version de la base est 10.

Si aucune information de version n'est disponible dans l'onglet Option de base, alors votre version de base est 0.

## 4 MISES À JOUR LOGICIEL

#### 4.1 TÉLÉCHARGEMENT A PARTIR SITE WWW.GESERP.COM

A partir du site internet, vous avez la mise à disposition des mises à jour des logiciels conformément aux contrats de maintenance.

Vous avez accès au menu "Mises à jour du site".

| EIS              |         |          |          |                |            | -            | 1 |
|------------------|---------|----------|----------|----------------|------------|--------------|---|
|                  | Société | Produits | Services | Téléchargement | Références | Mises à jour |   |
| EIC2 SA / GESERP | Présen  | tation   |          |                |            |              |   |

|                              | 21 mai 2010 | Page 5 / 16 |
|------------------------------|-------------|-------------|
| Réf. : DES EIC2 MISES A JOUR |             | 5           |

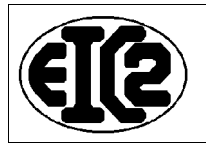

En cliquant sur le menu "Mises à jour", vous arrivez sur la page contenant les mises à jour des logiciels.

|                |                  |                         |                              | 6                        |                 |  |
|----------------|------------------|-------------------------|------------------------------|--------------------------|-----------------|--|
| ociété         | Produits         | Services                | Téléchargement               | Références               | Mises à jour    |  |
| Mises          | à jour l         | ogiciel                 |                              |                          |                 |  |
| /os droits d'a | accès vous perr  | nettent l'obtention     | des mises à jour des         | logiciels GesErp que     | vous utilisez.  |  |
| Nous vous ra   | appelons que le  | s programmes do         | oivent être mis à jour da    | ans le répertoire c:\oli | gen\prog.       |  |
| Vous vous er   | ngagez à la réal | isation de sauveg       | lardes avant toute mise      | e à jour de logiciel.    |                 |  |
| Nous vous ra   | appelons que vo  | ous êtes seul resp      | oonsable des sauvega         | rdes de vos bases de     | e données.      |  |
|                |                  |                         |                              |                          |                 |  |
| Ci après les   | téléchargemen    | ts à votre disposit     | ion.                         |                          |                 |  |
| Format de do   | onnées compat    | ible anciennes vei      | rsions logicielles           |                          |                 |  |
| Gesmag2 \      | /3.3             |                         | <u>Téléchargez la versio</u> | <u>n</u>                 |                 |  |
| GesCompta      | v3.20            |                         | <u>Téléchargez la versio</u> | n                        |                 |  |
| Ci après les   | logiciels au nou | uveau format de bi      | ase de données. Pour         | toute installation aprè  | es janvier 2010 |  |
|                |                  |                         |                              |                          |                 |  |
| Logiciel       |                  | Lien télécharge         | ment Vers                    | sion base compatible     |                 |  |
| GesFacture     | v3.28b           | <u>Téléchargez la v</u> | version v10                  |                          |                 |  |
| GesCompta      | v4.18b           | <u>Téléchargez la v</u> | version v1                   |                          |                 |  |
|                |                  |                         |                              |                          |                 |  |
| Avant toute r  | nise à jour vou  | s devez réalisez        | une sauvedarde de vo         | e hases de données       |                 |  |
|                |                  |                         | la comparate dans la         | dogument si antès T      | •               |  |

En fonction de la version logiciel que vous avez actuellement et de la version logicielle présente

Faites aussi attention à la version de la base de données.

sur le site, vous savez si vous pouvez faire la mise à jour.

En effet, en fonction de la version de la base de données, des étapes de conversion de la base de données supplémentaires sont nécessaires. Veuillez contacter GESERP / EIC2 SA.

|                           | 21 mai 2010 | Page 6 / 16 |
|---------------------------|-------------|-------------|
| Réf DES EIC2 MISES A JOUR |             | Ŭ           |

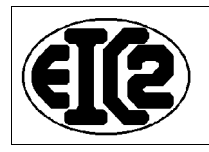

## 4.2 ÉTAPES POUR LA MISE À JOUR

Le programme que vous désirez mettre à jour ne doit pas être en fonctionnement sur votre PC. Donc veuillez quitter le programme si vous étiez en train de travaillez avec.

Cliquez sur le lien "Téléchargez la version"

#### 4.2.1 Exemple avec utilisation de Firefox

La fenêtre suivante s'ouvre

| Authentification | requise                                                                                                    | × |
|------------------|----------------------------------------------------------------------------------------------------|---|
| ?                | Le site http://www.geserp.com demande un nom d'utilisateur et un mot de passe. Le site indique :<br>« Accès réservé aux abonnés ayant un contrat de mise à jour » |   |
| Utilisateur :    |                                                                                                    |   |
| Mot de passe :   |                                                                                                    |   |
|                  | OK Annuler                                                                                                    |   |

Rentrez votre nom d'utilisateur et le mot de passe qui vous ont été fournis. La fenêtre suivante s'ouvre.

| Ouverture de gesfacture.exe              | ×                              |  |
|------------------------------------------|--------------------------------|--|
| Vous avez choisi d'ouvrir                |                                |  |
| 🛅 gesfacture.exe                         |                                |  |
| qui est un fichier de type : Application |                                |  |
| a partir de : http://www.geserp          | com                            |  |
| Voulez-vous enregistrer ce fichier ?     |                                |  |
|                                          | Enregistrer le fichier Annuler |  |
|                                          |                                |  |

Cliquez sur le bouton "Enregistrer le fichier".

En fonction de vos programmes le fichier a été enregistrer sur votre PC dans le répertoire que vous avez défini.

Veuillez le sélectionner, le recopier (Ctrl+C) et le coller à l'intérieur du répertoire c:\oligen\prog"

#### 4.2.2 Exemple avec utilisation d'Internet Explorer

La fenêtre suivante s'ouvre

|                           | 21 mai 2010 | Page 7 / 16 |
|---------------------------|-------------|-------------|
| Réf DES EIC2 MISES A JOUR |             |             |

| Connexion à www.g                                                                                                    | eserp.com                                                                                                    | <u>?</u> ×                                                                   |
|----------------------------------------------------------------------------------------------------|----------------------------------------------------------------------------------------------------|------------------------------------------------------------------------------|
|                                                                                                    |                                                                                                    | A PA                                                                         |
| Le serveur www.ges<br>abonnés ayant un co<br>d'utilisateur et un mo<br>Avertissement : ce s<br>d'utilisateur et votre<br>non sécurisée (authe<br>sécurisée). | erp.com à l'adresse Acc<br>intrat de mise à jour rec<br>it de passe.<br>erveur requiert que vot<br>mot de passe soient en<br>entification de base san: | tès réservé aux<br>quiert un nom<br>tre nom<br>woyés de façon<br>s connexion |
| Nom d'utilisateur :                                                                                                    | <b>1</b>                                                                                                    | -                                                                            |
| Mot de passe :                                                                                                    |                                                                                                    |                                                                              |
|                                                                                                    | Mémoriser mon mo                                                                                                    | ot de passe                                                                  |
|                                                                                                    |                                                                                                    |                                                                              |
|                                                                                                    | ОК                                                                                                    | Annuler                                                                      |

Rentrez votre nom d'utilisateur et le mot de passe qui vous ont été fournis. La fenêtre suivante s'ouvre.

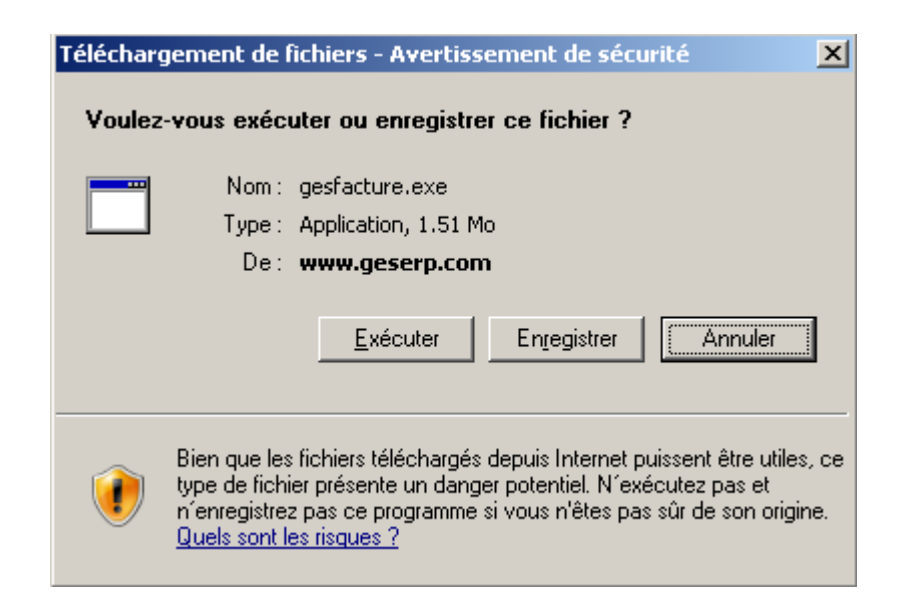

Cliquez sur le bouton Enregistrer et allez dans c:\oligen\prog

|                              | 21 mai 2010 | Page 8 / 16 |
|------------------------------|-------------|-------------|
| Réf. : DES EIC2 MISES A JOUR |             |             |

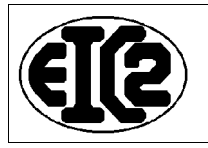

| Enregistrer sous                                                     |                                                                                                    |                                                                                                    |       | <u>?</u> ×                      |
|----------------------------------------------------------------------|----------------------------------------------------------------------------------------------------|----------------------------------------------------------------------------------------------------|-------|---------------------------------|
| Enregistrer dans :                                                   | 🗁 prog                                                                                                    | •                                                                                                    | G 🕫 🖻 | <b></b>                         |
| Mes documents<br>récents<br>Bureau<br>Mes documents<br>Mes documents | <ul> <li>dll202f</li> <li>old</li> <li>Activkey32.exe</li> <li>ConvAdr.exe</li> <li>FACTURE2.EXE</li> <li>FACTURE3.EXE</li> <li>gescompta.exe</li> <li>GesCompta_3_20.exe</li> <li>GesGoc.exe</li> <li>GesFacture.exe</li> <li>GesFacture.v1_16.e</li> <li>GesFacturev3_27b.e</li> <li>GesMag2.exe</li> <li>GesMag2_v2_9.exe</li> </ul> | <pre>GesMag2_v3_3.exe GesMag2_v4_0.exe GesSalaire.exe OLITS.EXE OLSYS.EXE WDOptimiseur.exe WDOptimiseur.exe WDReplic.exe WDUNINST.EXE WDUNINST.EXE</pre> |       |                                 |
| Favoris réseau                                                       | Nom du fichier :                                                                                                    | gesfacture.exe                                                                                                    |       | <ul> <li>Enregistrer</li> </ul> |
|                                                                      | Туре:                                                                                                    | Application                                                                                                    |       |                                 |

Sélectionnez "Enregistrer"

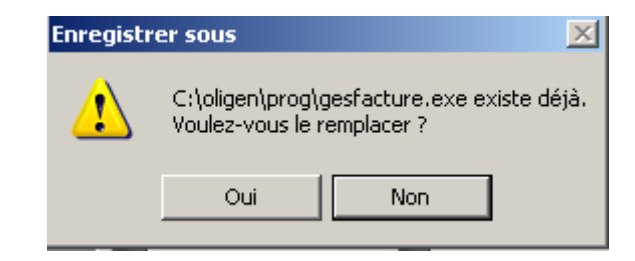

Et cliquez sur Oui

## 5 MISES À JOUR BASES DE DONNÉES

Des mises à jour importantes des logiciels nécessitent des modifications des structures des bases de données.

Dans la mesure du possible EIC2 SA essaie de fournir les outils permettant la mise à jour des vos bases par vos propres soins.

Néanmoins, en cas de problème non reproductibles ou en cas de nécessité de réaliser plusieurs étapes différentes pour la mises à jour de vos bases de données, nous sommes

|                              | 21 mai 2010 | Page 9 / 16 |
|------------------------------|-------------|-------------|
| Réf. : DES EIC2 MISES A JOUR |             | Ŭ           |

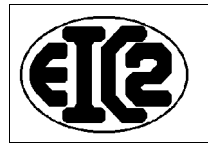

obligées de réaliser ces mises à jour par le personnel qualifié de EIC2 SA.

Ceci permet la limitation des risques de pertes de données suite à une erreur de manipulations par votre personnel.

### 5.1 STRUCTURE DE L'ORGANISATION DES FICHIERS

L'ensemble des fichiers liés aux applications GESERP se trouvent dans le répertoire <u>c:\oligen</u>.

L'utilisation du programme "EXPLORER" de Windows permettant la gestion des fichiers et répertoire doit être utilisé.

A l'intérieur du répertoire c: \oligen de votre ordinateur, vous devez obtenir une structure proche de la structure suivante

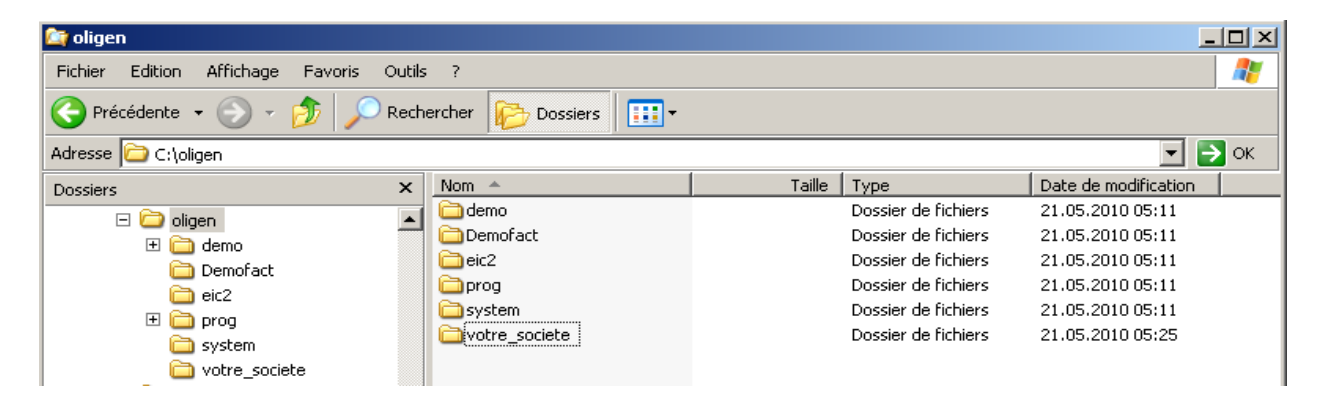

Pour la société EIC2, le répertoire eic2 correspond au répertoire contenant les fichiers de la base de données.

Le répertoire prog contient l'ensemble des fichiers permettant l'exécution du programme.

L'exemple d'échange de données va être réaliser sur le répertoire votre\_societe.

Bien entendu, vous devrez utilisé le répertoire réel contenant les données de votre société.

### 5.2 ENVOI DE VOTRE BASE DE DONNÉES A EIC2 SA.

L'objectif est l'envoi de l'ensemble des fichiers contenu dans le répertoire correspondant à votre société (votre\_societe dans l'exemple présenté) à la société EIC2 SA.

Pour cela, avec votre souris, sélectionnez le répertoire concerné (votre société) et cliquez sur la touche droite de la souris

#### Allez dans le menu "Extraire Tout"

|                           | 21 mai 2010 | Page 10 / 16                          |
|---------------------------|-------------|---------------------------------------|
| Réf DES EIC2 MISES A JOUR |             | e e e e e e e e e e e e e e e e e e e |

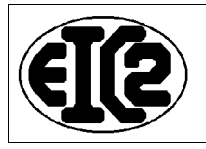

| Nom 🔺         |                 | Taille                | Туре     | e               | Date de modificatio | on |  |
|---------------|-----------------|-----------------------|----------|-----------------|---------------------|----|--|
| 🚞 demo        |                 |                       | Doss     | ier de fichiers | 21.05.2010 05:11    |    |  |
| 🚞 Demofact    |                 |                       | Dose     | ier de fichiers | 21.05.2010 05:30    |    |  |
| ic2           |                 |                       | Doss     | ier de fichiers | 21.05.2010 05:11    |    |  |
| 🚞 prog        |                 |                       | Doss     | ier de fichiers | 21.05.2010 05:57    |    |  |
| aystem 🔁      | _               |                       | Dose     | ier de fichiers | 21.05.2010 05:11    |    |  |
| avotre_societ | Explorer        |                       | <u> </u> | ier de fichiers | 21.05.2010 06:29    |    |  |
|               | Ouvrir          |                       |          |                 |                     |    |  |
|               | Aiouter à la li | ste de lecture de VLC | -        |                 |                     |    |  |
|               | Rechercher      |                       | -        |                 |                     |    |  |
|               | Lire avec VLC   |                       |          |                 |                     |    |  |
|               |                 |                       |          |                 |                     |    |  |
|               | Partage et sé   | curité                |          |                 |                     |    |  |
|               | SVN Checkout    |                       |          |                 |                     |    |  |
|               | TortoiseSVN     |                       | •        |                 |                     |    |  |
|               | <u> </u>        |                       |          |                 |                     |    |  |
|               | Analyse         |                       |          |                 |                     |    |  |
|               | Envoyer vers    |                       | ►        | 🞯 Bureau (créer | un raccourci)       | -  |  |
|               | Couper          |                       |          | 📄 Destinataire  |                     |    |  |
|               | Copier          |                       |          |                 | escé                |    |  |
|               |                 |                       |          |                 | 0330                |    |  |
|               | Creer un raco   | ourci                 |          | 107 MediaInfo   |                     |    |  |
|               | Supprimer       |                       |          | 📋 Mes document  | ts 🛛                |    |  |
|               | Renommer        |                       |          |                 |                     |    |  |
|               | Propriétés      |                       |          |                 |                     |    |  |
| -             |                 |                       | -        |                 |                     |    |  |
|               |                 |                       |          |                 |                     |    |  |

Et sélectionnez "dossier compressé".

C'est ce fichier "dossier compressé" (votre\_societe.zip) contenant l'ensemble des fichiers de votre société que vous devez envoyer à EIC2 par email pour la réalisation de la conversion des fichiers nécessaires. (Cf image suivante : votre\_societe.zip)

| 5   | ?                    |        |                     | A                    |
|-----|----------------------|--------|---------------------|----------------------|
| hei | rcher 😥 Dossiers 🛄 🕶 |        |                     |                      |
|     |                      |        |                     | 💌 🄁 ок               |
| :   | Nom 🔶                | Taille | Туре                | Date de modification |
|     | 🚞 demo               |        | Dossier de fichiers | 21.05.2010 05:11     |
|     | Demofact             |        | Dossier de fichiers | 21.05.2010 05:30     |
|     | ic2                  |        | Dossier de fichiers | 21.05.2010 05:11     |
|     | Drog                 |        | Dossier de fichiers | 21.05.2010 05:11     |
|     | 🚞 system             |        | Dossier de fichiers | 21.05.2010 05:11     |
|     | votre_societe        |        | Dossier de fichiers | 21.05.2010 05:25     |
|     | votre_societe.zip    | 778 Ko | Dossier compressé   | 21.05.2010 05:41     |

|                              | 21 mai 2010 | Page 11 / 16 |
|------------------------------|-------------|--------------|
| Réf. : DES EIC2 MISES A JOUR |             | Ŭ            |

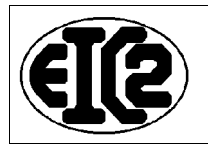

#### 5.3 REMISE DANS VOTRE ORDINATEUR DE LA BASE QUE VOUS RECEVREZ D'EIC2.

Une fois la conversion réalisée, nous vous renverrons votre base sous le même format compressé. (votre\_societe.zip)

Veuillez sauver le fichier reçu à l'intérieur du répertoire <u>c:\oligen</u> (remplacement de votre fichier)

Avant la décompression du fichier reçu, il faut renommer votre répertoire d'origine qui contenait votre base de données originale, par exemple en rajoutant à la fin du nom du répertoire la date du jour.

| Nom 🔺                     | Taille | Туре                | Date de modification |  |
|---------------------------|--------|---------------------|----------------------|--|
| 🚞 demo                    |        | Dossier de fichiers | 21.05.2010 05:11     |  |
| Demofact                  |        | Dossier de fichiers | 21.05.2010 05:30     |  |
| ic2                       |        | Dossier de fichiers | 21.05.2010 05:11     |  |
| 🛅 prog                    |        | Dossier de fichiers | 21.05.2010 05:57     |  |
| 🚞 system                  |        | Dossier de fichiers | 21.05.2010 05:11     |  |
| votre_societe_2010_mai_20 |        | Dossier de fichiers | 21.05.2010 05:25     |  |
| 🚺 votre_societe.zip       | 778 Ko | Dossier compressé   | 21.05.2010 05:41     |  |
|                           |        |                     |                      |  |

Ensuite sélectionnez le fichier votre\_societe.zip et cliquez sur la touche droite de la souris.

|                              | 21 mai 2010 | Page 12 / 16                          |
|------------------------------|-------------|---------------------------------------|
| Réf. : DES_EIC2_MISES_A_JOUR |             | J J J J J J J J J J J J J J J J J J J |

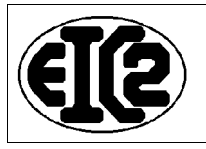

| Nom 🔺               |                            | Taille   | Туре                | Date de modification |  |
|---------------------|----------------------------|----------|---------------------|----------------------|--|
| 🚞 demo              |                            |          | Dossier de fichiers | 21.05.2010 05:11     |  |
| 🚞 Demofact          |                            |          | Dossier de fichiers | 21.05.2010 05:30     |  |
| 🚞 eic2              |                            |          | Dossier de fichiers | 21.05.2010 05:11     |  |
| 🚞 prog              |                            |          | Dossier de fichiers | 21.05.2010 05:57     |  |
| 🚞 system            |                            |          | Dossier de fichiers | 21.05.2010 05:11     |  |
| Divotre_societe_201 | l0_mai_20                  |          | Dossier de fichiers | 21.05.2010 05:25     |  |
| Votre_societe.z     | <b>Ouvrir</b><br>Recherche | r        | Dossier compresse   | 21.03.2010 03.41     |  |
|                     | Explorer                   |          |                     |                      |  |
| _                   | Extraire to                | ut       |                     |                      |  |
| <b>1</b>            | TortoiseSV                 | N 🕨      |                     |                      |  |
|                     | Analyse                    |          |                     |                      |  |
| 2                   | 🛮 Edit with N              | otepad++ |                     |                      |  |
|                     | Ouvrir ave                 | c 🕨      |                     |                      |  |
|                     | Envoyer v                  | ers 🕨    |                     |                      |  |
|                     | Couper                     |          |                     |                      |  |
| _                   | Copier                     |          |                     |                      |  |
|                     | Créer un r                 | accourci |                     |                      |  |
|                     | Supprimer                  |          |                     |                      |  |
| _                   | Renommer                   |          |                     |                      |  |
| _                   | Propriétés                 |          |                     |                      |  |

Ensuite sélectionnez "Extraire tout"

|                              | 21 mai 2010 | Page 13 / 16 |
|------------------------------|-------------|--------------|
| Réf. : DES_EIC2_MISES_A_JOUR |             | Ũ            |

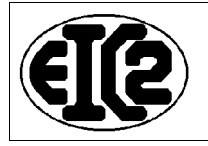

| ssistant Extraction |                                                                                                    |  |  |  |
|---------------------|----------------------------------------------------------------------------------------------------|--|--|--|
|                     | Bienvenue dans<br>l'Assistant Extraction<br>de dossiers<br>compressés                              |  |  |  |
|                     | Cet Assistant vous aide à copier des<br>fichiers à partir d'un fichier compressé au<br>format ZIP. |  |  |  |
|                     | Cliquez sur Suivant pour continuer.                                                                |  |  |  |
|                     | < Précédent Suivant > Annuler                                                                      |  |  |  |

Cliquez sur suivant

| ×                                                                                                    |
|----------------------------------------------------------------------------------------------------|
| estination<br>Jans l'archive ZIP seront extraits et copiés à<br>rotre choix.                                                                                  |
| Choisissez le dossier où les fichiers seront extraits.<br>Les fichiers seront extraits dans ce dossier :<br><mark>C:\oligen\votre_societe</mark><br>Parcourir |
| Mot de passe                                                                                                    |
|                                                                                                    |

|                              | 21 mai 2010 | Page 14 / 16 |
|------------------------------|-------------|--------------|
| Réf. : DES_EIC2_MISES_A_JOUR |             | <b>°</b>     |

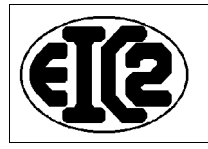

### Veuillez remplacer C:\oligen\votre\_societe par <u>C:\oligen</u> soit comme ci après

| Assistant Extraction                                                                                                    |                                                                                                    | ×  |  |  |  |
|----------------------------------------------------------------------------------------------------|----------------------------------------------------------------------------------------------------|----|--|--|--|
| Sélectionnez une destination<br>Les fichiers situés dans l'archive ZIP seront extraits et copiés à<br>l'emplacement de votre choix. |                                                                                                    |    |  |  |  |
|                                                                                                    | Choisissez le dossier où les fichiers seront extraits.<br>Les fichiers seront extraits dans ce dossier :<br>C:\oligen |    |  |  |  |
|                                                                                                    | Parcourir<br>Mot de passe                                                                                             |    |  |  |  |
| 4                                                                                                    | Extraction                                                                                                    |    |  |  |  |
|                                                                                                    | < Précédent Suivant > Annuk                                                                                           | er |  |  |  |

Cliquez sur suivant

| Assistant Extraction<br>Extraction terminée<br>L'extraction des fich | niers de l'archive ZIP s'est bien déroulée.                                                                                                    | ×       |
|----------------------------------------------------------------------|----------------------------------------------------------------------------------------------------|---------|
|                                                                      | Les fichiers ont été extraits vers le<br>dossier suivant :<br>C:\oligen<br>Pour voir les fichiers extraits, cochez la case<br>ci-dessous :<br>I Afficher les fichiers extraits<br>Cliquez sur Terminer pour continuer. |         |
|                                                                      | < Précédent Terminer                                                                                                    | Annuler |

|                              | 21 mai 2010 | Page 15 / 16 |
|------------------------------|-------------|--------------|
| Réf. : DES_EIC2_MISES_A_JOUR |             | -            |

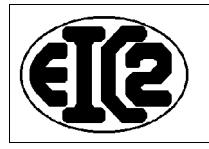

### Votre structure de répertoire est du style suivant

| rcher | 🔁 Dossiers |  | 1 |  |  | • |
|-------|------------|--|---|--|--|---|
|-------|------------|--|---|--|--|---|

| Nom 🔺                       | Taille | Туре                | Date de modification |  |
|-----------------------------|--------|---------------------|----------------------|--|
| demo                        |        | Dossier de fichiers | 21.05.2010 05:11     |  |
| Demofact                    |        | Dossier de fichiers | 21.05.2010 05:30     |  |
| ic2                         |        | Dossier de fichiers | 21.05.2010 05:11     |  |
| 📄 prog                      |        | Dossier de fichiers | 21.05.2010 05:57     |  |
| 🚞 system                    |        | Dossier de fichiers | 21.05.2010 05:11     |  |
| 🗀 votre_societe             |        | Dossier de fichiers | 21.05.2010 06:29     |  |
| 🚞 votre_societe_2010_mai_20 |        | Dossier de fichiers | 21.05.2010 05:25     |  |
| 🚺 votre_societe.zip         | 778 Ko | Dossier compressé   | 21.05.2010 05:41     |  |
|                             |        |                     |                      |  |
|                             |        |                     |                      |  |

|                              | 21 mai 2010 | Page 16 / 16 |
|------------------------------|-------------|--------------|
| Réf. : DES_EIC2_MISES_A_JOUR |             |              |